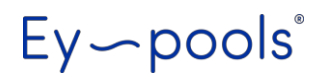

# ŘÍDICÍ SYSTÉM EY-POOLS

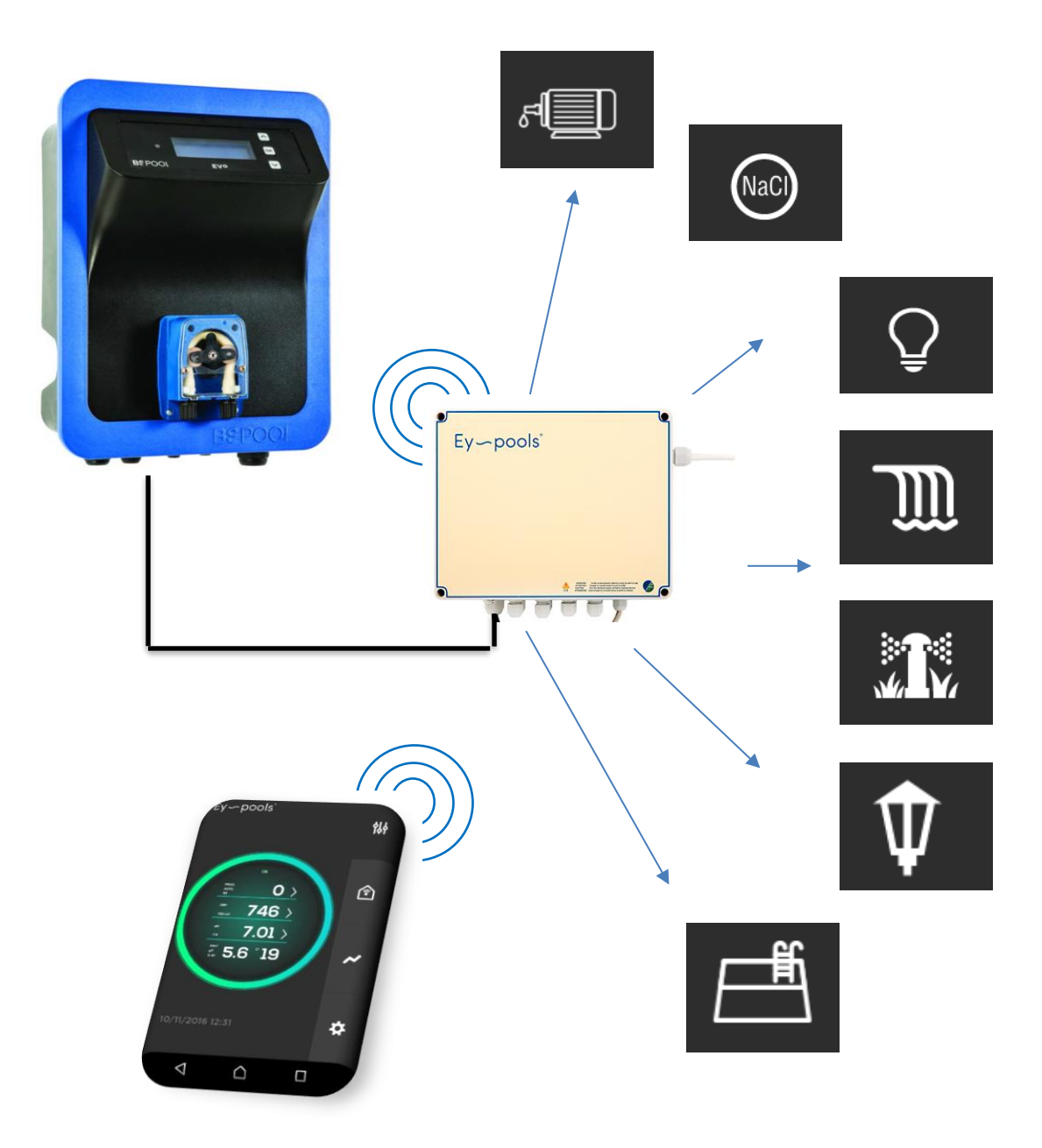

### OBSAH

| 1 - OBECNÝ POPIS                          |                                                                                                    |          |                                                        |   |  |  |  |
|-------------------------------------------|----------------------------------------------------------------------------------------------------|----------|--------------------------------------------------------|---|--|--|--|
|                                           | 1.1 H                                                                                                    | lavní fu | nkce:                                                  | 3 |  |  |  |
| 2 - INSTALACE                             |                                                                                                    |          |                                                        |   |  |  |  |
|                                           | 2.1 Elektrické zapojení                                                                                                    |          |                                                        |   |  |  |  |
|                                           | <ul> <li><b>1.1</b> Hlavní funkce:</li> <li><b>2.1</b> Elektrické zapojení</li> <li><b>2.1.1</b> Propojení systému EY-Pools a jednotky VA SALT SMART</li> <li><b>2.1.2</b> Reléové propojení</li> <li><b>3.1</b> Síťová konfigurace WiFi</li> <li><b>3.1</b> Síťová konfigurace LAN</li> <li><b>3.2</b> Registrace nového uživatele / přihlášení / vzdálený přístup</li> <li><b>4.1</b> Nastavení a zobrazení parametrů</li> <li><b>4.2</b> Reléové výstupy</li> <li><b>4.3</b> Záznam dat</li> </ul> |          |                                                        |   |  |  |  |
|                                           |                                                                                                    | 2.1.2    | Reléové propojení                                      | 5 |  |  |  |
| 3 - NASTAVENÍ A KONFIGURACE               |                                                                                                    |          |                                                        |   |  |  |  |
|                                           | 3.1                                                                                                    | Síťova   | á konfigurace WiFi                                     | 6 |  |  |  |
|                                           | 3.1                                                                                                    | Síťova   | á konfigurace LAN                                      | 8 |  |  |  |
|                                           | 3.2                                                                                                    | Regis    | trace nového uživatele / přihlášení / vzdálený přístup | 9 |  |  |  |
| 4 - NASTAVENÍ A OVLÁDÁNÍ SYSTÉMU EY-POOLS |                                                                                                    |          |                                                        |   |  |  |  |
|                                           | 4.1 Nastavení a zobrazení parametrů                                                                                                    |          |                                                        |   |  |  |  |
|                                           | 4.2 Reléové výstupy                                                                                                    |          |                                                        |   |  |  |  |
|                                           | 4.3 Záznam dat                                                                                                    |          |                                                        |   |  |  |  |
|                                           | 4.4 Konfigurační menu                                                                                                    |          |                                                        |   |  |  |  |

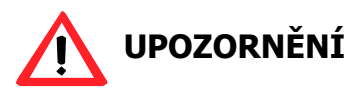

Před instalací a spuštěním systému Ey-pools si pečlivě přečtěte tento návod. Pokud potřebujete jakékoli vysvětlení nebo máte jakékoli pochybnosti, neváhejte kontaktovat bazénovou firmu/dodavatele zařízení.

### **1-OBECNÝ POPIS**

Systém Ey-pools umožňuje vzdálené řízení a ovládání jednotky úpravy slané vody VA SALT SMART. Systém rovněž nabízí možnost ovládání 8 uživatelsky nastavitelných reléových výstupů v režimu Manual (ruční) / Auto (časového řízení).

#### 1.1 - Hlavní funkce:

- Vyčítání parametrů jednotky pro úpravu slané vody
- Nastavení provozních parametrů:
  - Výroba / Produkce plynného chlóru
  - RedOx (ORP) mV / Volný chlór (FCL) ppm mg/l
  - o pH
  - o Teplota
  - Salinita / Koncentrace soli
- Reléové výstupy:
  - ZAP/VYP (ON/OFF) Manual ruční řízení
  - o až 4 denní cykly Auto Automatické časové řízení
- Histogram přehled a záznam parametrů pH/ORP/FCL

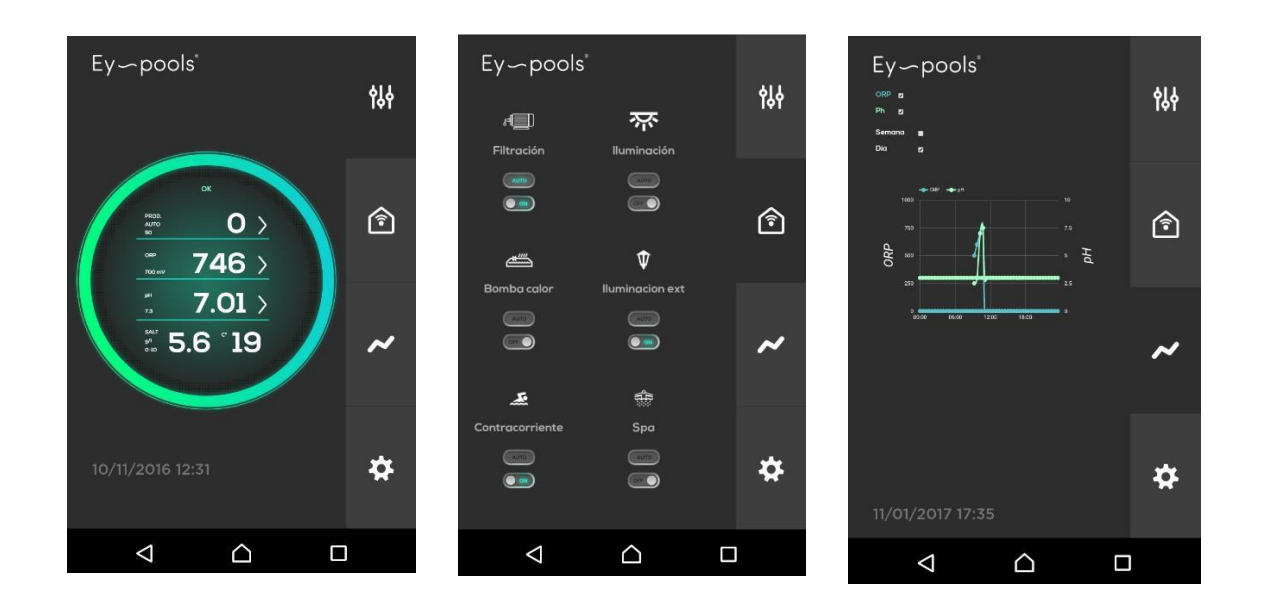

### **2- INSTALACE**

### 2.1 - Elektrické zapojení

#### 2.1.1 Propojení systému EY-Pools a jednotky VA SALT SMART

Jednotka by měla být vždy instalována odborným / proškoleným pracovníkem. Vždy odpojte veškerá zařízení od elektrického proudu, budete-li provádět jakékoli údržbové, elektrické, servisní práce.

#### (měřící elektronika jednotky VA SALT SMART)

- Připojte / připájejte BÍLÝ kabel na svorku s označením SP3
- Připojte / připájejte ŽLUTÝ kabel na svorku s označením SP4
- Připojte / připájejte HNĚDÝ GND kabel na svorku s označením SP5

Ujistěte se, že kabelové propojení mezi jednotkou VA SALT SMART a řídicí jednotkou EY-Pools je provedeno následovně:

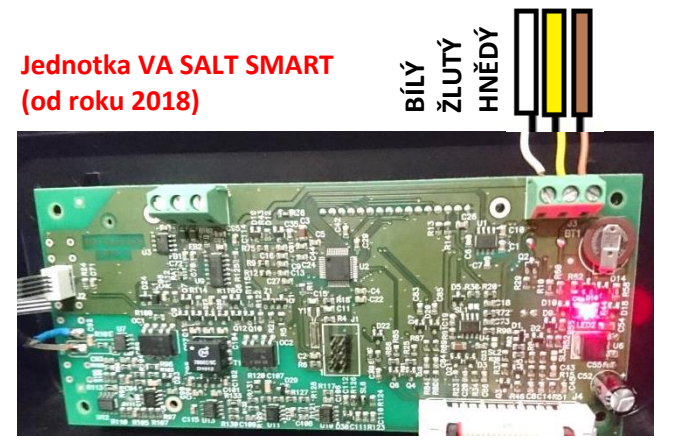

Jednotka VA SALT SMART (do roku 2018)

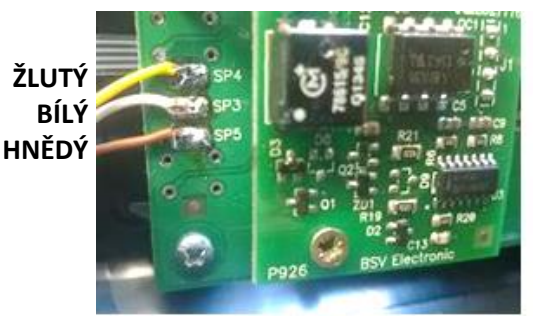

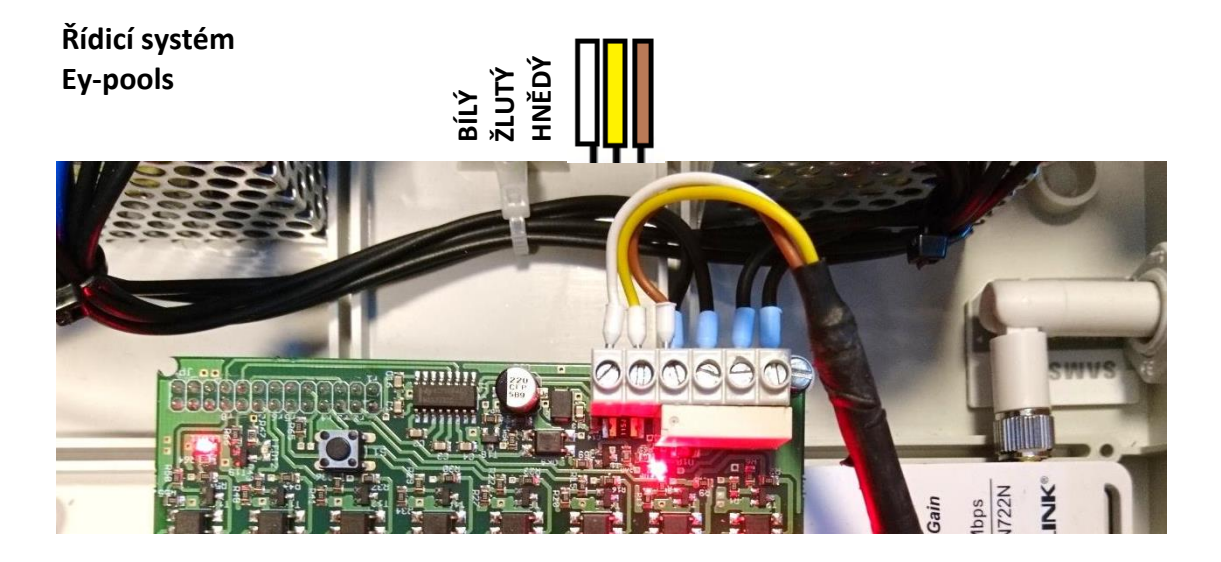

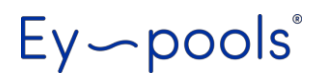

#### 2.1.2 Reléové propojení

K dispozici je 8 programovatelných reléových beznapěťových výstupů

- VYP / OFF: kontakt je "otevřený" = není sepnutý
- ZAP / ON: kontakt je "zavřený" = je sepnutý (červená LED)

Výchozí nastavení – 2 reléové výstupy jsou přiřazeny filtraci a osvětlení bazénu

- Relé 1: Filtrační čerpadlo / Filtration pump
- Relé 2: Osvětlení bazénu / Pool lighting

Zbylé reléové výstupy (relé 3 až relé 8) si může uživatel sám upravit tak, že si přiřadí doplňkový text a vybere ikonu (piktogram) ze seznamu.

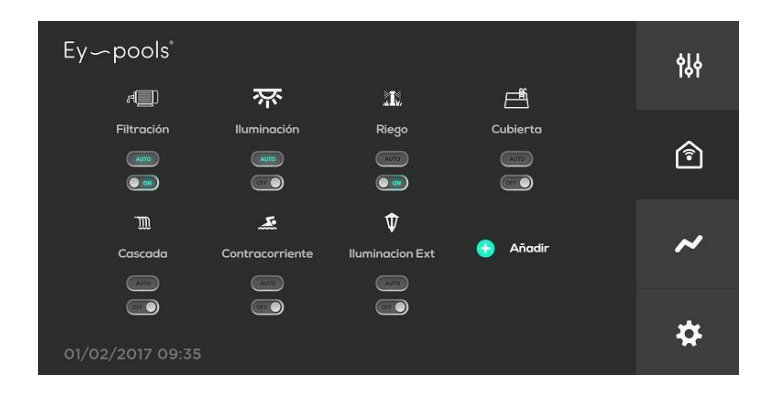

Pro řízení filtračního čerpadla nebo dalšího zařízení s vyšší spotřebou (např. protiproud, výkonné čerpadlo vodní atrakce) je nutné použít napěťový stykač mezi reléový výstup a samotné zařízení.

Pro standardní zařízení (např. LED osvětlení, malé čerpadlo) mohou být reléové výstupy použity přímo.

Max. zatížení reléového výstupu:

#### AC: 240V-10A / DC: 24V-10A

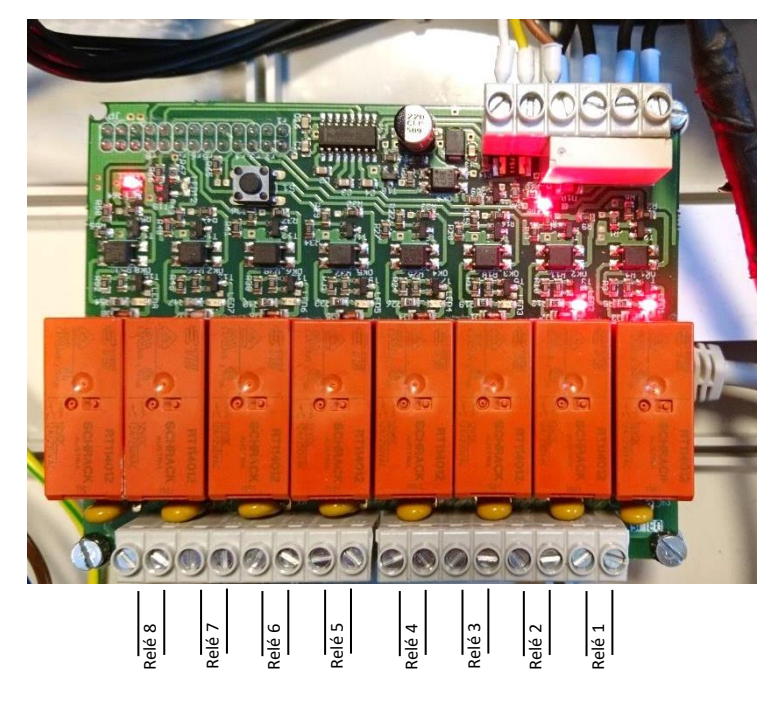

# **3- NASTAVENÍ A KONFIGURACE**

#### 3.1 - Síťová konfigurace WiFi

Prosím, proveďte kroky níže pro konfiguraci systému Ey-pools do místní bezdrátové sítě.

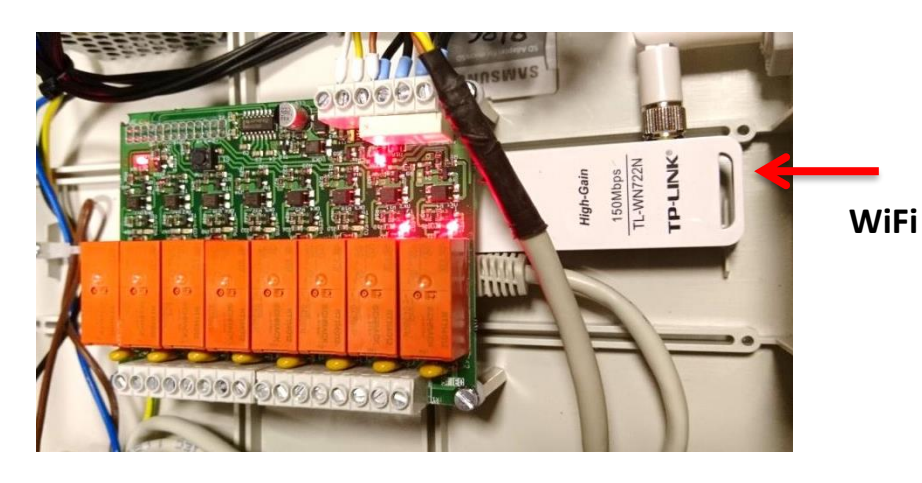

1) Zapněte jednotku, přepněte hlavní spínač do polohy "1".

 Systém bude plně funkční zhruba do 1 minuty po zapnutí. Zelená LED kontrolka bude blikat, jakmile bude systém plně spuštěn.

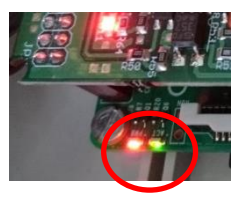

- Použijte mobilní telefon / tablet / notebook / počítač pro vyhledání defaultní/výchozí WiFi sítě systému EY-pools (název: EYPools).
- Připojte zařízení k WiFi síti s použitím následujícího hesla: Název sítě (SSID): EYPools // Heslo (PSWD): -eypools-
- 5) Využijte mobilní aplikaci Eypools (zdarma pro Android/iPhone) přímý přístup – "LOCAL". V internetovém prohlížeči počítače jděte na následující adresu: 192.168.42.1:8080.
- 6) Úspěšně proběhlo lokální připojení k systému Ey-pools.

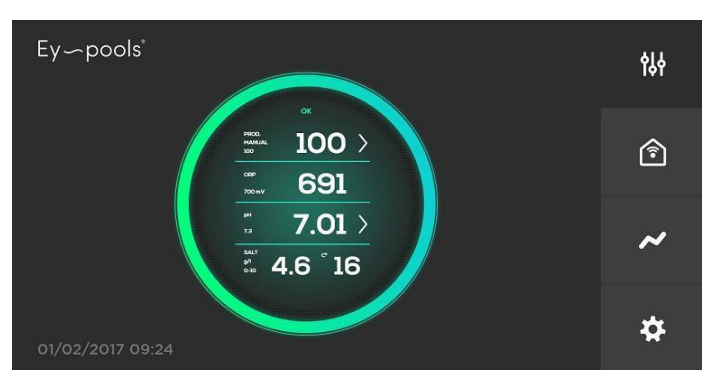

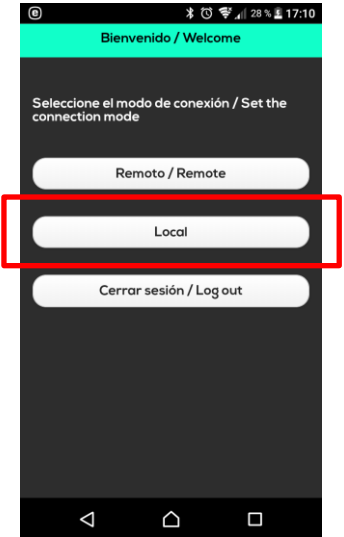

- Rekonfigurace WiFi sítě pro připojení do místní internetové sítě WLAN:
- V konfiguračním menu (spodní okno v pravé části) zvolte první možnost "WiFi" síť.
- Doplňte údaje místní WLAN WiFi sítě - SSID a HESLO Změny potvrďte tlačítkem "Set", jednotka se restartuje a automaticky se dokončí konfigurace připojení.

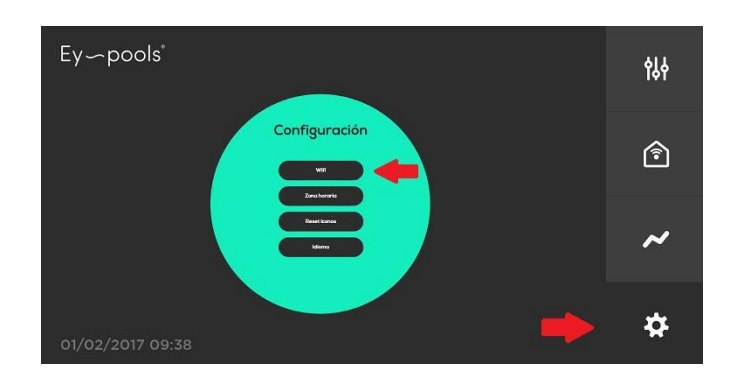

8) Vyčkejte několik minut, systém se automaticky opětovně spustí. Svíticí zelená LED kontrolka signalizuje stav připojení systému Ey-pools k internetu, resp. možnost vzdáleného ovládání

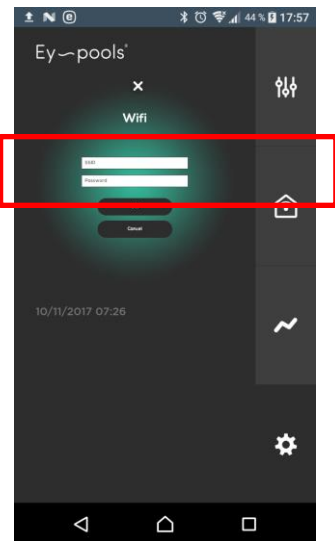

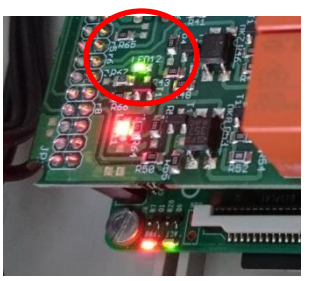

přes internet (webové rozhraní) nebo mobilní aplikaci Eypools.

 Po předchozích krocích již nebude dostupná/viditelná výchozí síť (SSID): EYPools.

# 3.2 - Síťová konfigurace LAN

Prosím, proveďte kroky níže pro konfiguraci systému Ey-pools do místní sítě pomocí LAN (síťového ETH kabelu).

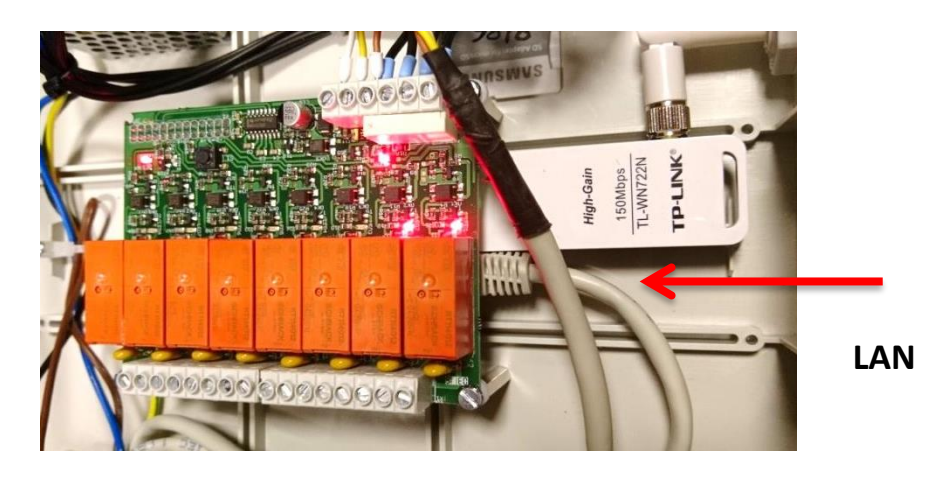

- 1) Zapněte jednotku, přepněte hlavní spínač do polohy "1".
- Systém bude plně funkční zhruba do 1 minuty po zapnutí. Zelená LED kontrolka bude blikat, jakmile bude systém plně spuštěn.

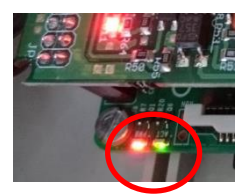

- Použijte mobilní telefon / tablet / notebook / počítač pro vyhledání defaultní/výchozí WiFi sítě systému EY-pools (název: EYPools).
- Připojte zařízení k WiFi síti s použitím následujícího hesla: Název sítě (SSID): EYPools // Heslo (PSWD): -eypools-
- 5) Využijte mobilní aplikaci Eypools (zdarma pro Android/iPhone) přímý přístup – "LOCAL". V internetovém prohlížeči počítače jděte na následující adresu: 192.168.42.1:8080.
- 6) Úspěšně proběhlo lokální připojení k systému Ey-pools.

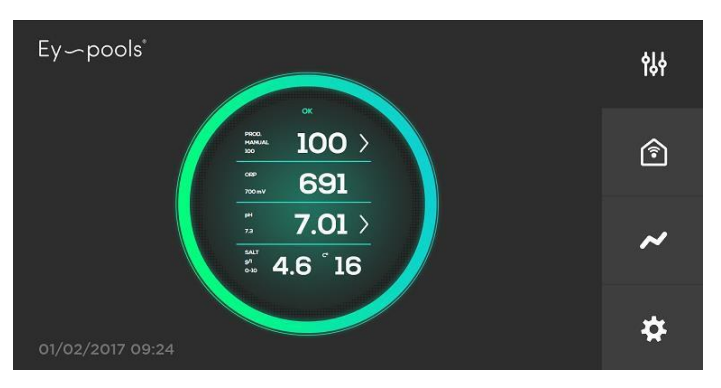

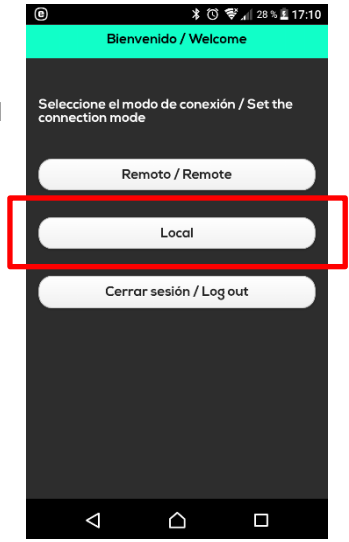

7) Konfigurace připojení do místní internetové sítě pomocí LAN kabelu:

- V konfiguračním menu (spodní okno v pravé části) zvolte první možnost "WiFi" síť.
- Doplňte "fiktivní" údaje místní WLAN WiFi sítě např. SSID = test / HESLO = test.
   Změny potvrďte tlačítkem "Set", jednotka se restartuje a automaticky se dokončí konfigurace LAN připojení.

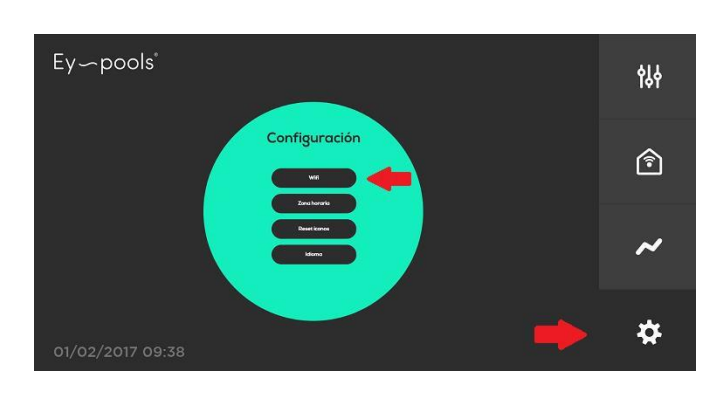

8) Vyčkejte několik minut, systém se automaticky opětovně spustí. Svíticí zelená LED kontrolka signalizuje stav připojení systému Ey-pools k internetu, resp. možnost vzdáleného ovládání

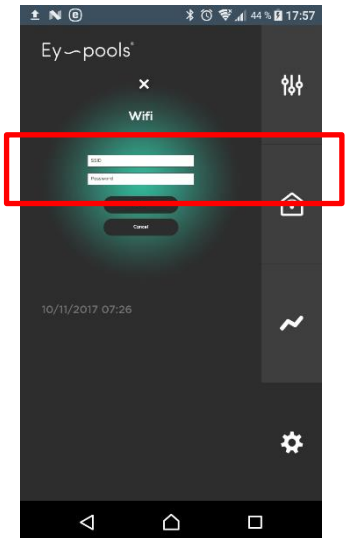

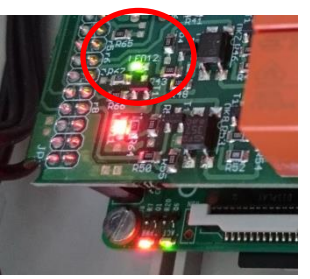

přes internet (webové rozhraní) nebo mobilní aplikaci Eypools.

 Po předchozích krocích již nebude dostupná/viditelná výchozí síť (SSID): EYPools.

# 3.3 - Registrace nového uživatele / přihlášení / vzdálený přístup

- 1) V internetovém prohlížeči přejděte na adresu: <u>www.eypools.com</u>
- 2) Zvolte "Přístup" a "Registrace" / "Access" and "Register"
- 3) Vyplňte požadované přihlašovací údaje:
  - a. Uživatelské jméno / Username
  - b. Emailovou adresu / E-mail address
  - c. Heslo / Password
  - d. Sériové číslo jednotky (najdete jej na štítku umístěném na svrchní straně jednotky Ey-pools – N°Serie: XXXX)

# Ey~pools°

4) Nyní se můžete připojit pod Vaším nově vytvořeným účtem k systému Ey-pools vzdáleně přes internet (webové rozhraní na počítači - stránka www.eypools.com) nebo mobilní aplikaci Eypools (přístup REMOTE) zadáním přihlašovacího jména a hesla.

(-> "přístup" -> zadat "přihlašovací jméno" a "heslo" -> Login) (-> "access" -> fill your "username" and "password" -> Login)

**Poznámka**: Pokud se stále nemůžete připojit k systému Ey-pools, zkontrolujte následující:

- WiFi signál místní sítě, kde je instalována samotná řídicí jednotka, je dostatečný??
- Nastavení místní sítě název SSID WiFi a heslo je správně zadané??

| e X 🕄 😴 "∥ 28 % 🗓 17                                        | 7:10 🖹 C 🕅 🕅 🖓 🗋 9:13              |
|-------------------------------------------------------------|------------------------------------|
| Bienvenido / Welcome                                        | Autentificación / Authentification |
| Seleccione el modo de conexión / Set the<br>connection mode | Usuario / User                     |
| Remoto / Remote                                             | Password                           |
| Local                                                       |                                    |
|                                                             | Recordar sesión / Remember me      |
| Cerrar sesión / Log out                                     |                                    |
|                                                             | Login                              |
|                                                             |                                    |
|                                                             |                                    |
|                                                             |                                    |
|                                                             |                                    |
|                                                             |                                    |
|                                                             |                                    |

**Poznámka:** Pokud se stále nemůžete připojit k systému Ey-pools, proveď te rekonfiguraci místní WiFi sítě následovně:

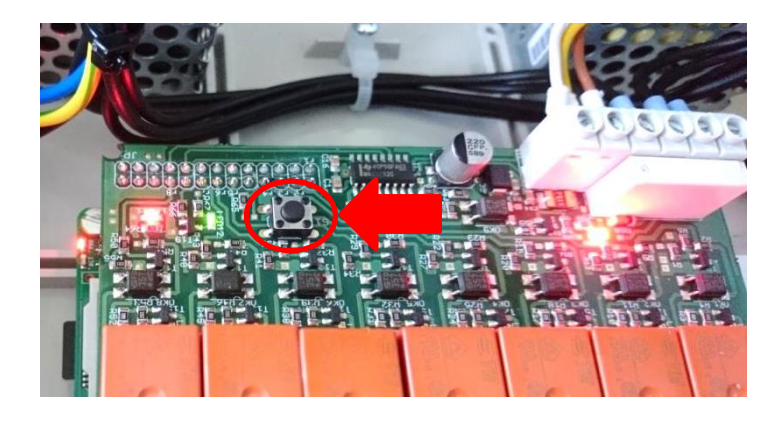

- Na elektronice jednotky Ey-pools přidržte šipkou označené tlačítko po dobu cca 10-15 vteřin (do doby "cvaknutí") a vyčkejte na reset systému. Následně se opět zobrazí, resp. bude dostupná výchozí sít: (SSID) EYPools.
- V konfiguračním menu (předchozí oddíl: 3.1, proveďte správné nastavení přihlašovacích údajů k WiFi síti dle kroků 3 – 8).

# 4- NASTAVENÍ A OVLÁDÁNÍ SYSTÉMU EY-POOLS

#### 4.1 - Nastavení a zobrazení parametrů

V pravé části stránky máte k dispozici 4 okna - první okno umožní přístup na samotnou jednotku úpravy slané vody VA SALT SMART:

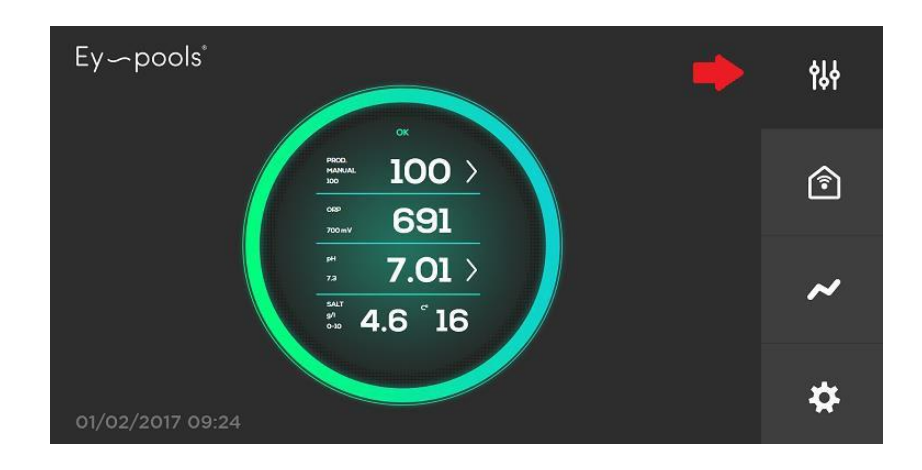

- Řádek 1:
  - Výchozí hodnota: aktuální hodnota produkce chlóru (%)
  - Další hodnota: nastavená požadovaná hodnota (%)
  - Režim provozu jednotky: Manuální / Automatický
  - ">" změna požadované hodnoty / provozního režimu
- Řádek 2:
  - Výchozí hodnota: Aktuální hodnota ORP/FCL (mV/ppm)
  - Další hodnota: nastavená požadovaná hodnota (mV/ppm)
  - ">" změna požadované hodnoty (pouze pokud je zvolen automatický režim)
- Řádek 3:
  - Výchozí hodnota: aktuální hodnota pH (pH)
  - Další hodnota: nastavená požadovaná hodnota (pH)
  - o ">" změna požadované hodnoty / provozního režimu
- Řádek 4:
  - Výchozí hodnota: aktuální koncentrace soli (g/l pokud je "Conductivity kit" nainstalován a připojen k jednotce)
  - Další hodnota: aktuální hodnota teploty (°C pokud je NTC kit nainstalován a připojen k jednotce)

#### - Alarmy a varovná hlášení:

Každý alarm, resp. varovná hlášení jednotky VA SALT SMART jsou automaticky zobrazena, vizualizována systémem Ey-pools. Vizualizace varovných hlášení/alarmů je dána zabarvením "obvodového kruhu".

Nastane-li varovný stav, kruh změní barvu na žluto-oranžovou.

Nastane-li alarmový stav, kruh změní barvu na oranžovo-červenou.

**Varovná hlášení NEODSTAVÍ jednotku** VA SALT SMART z provozu. Je nutné provést některé kontrolní úkony, které optimalizují provoz jednotky. Může se jednat o následující hlášení:

- Nedostatek soli / Lack of salt
- Nadbytek soli / Too much salt
- Nízká teplota vody / Water temperature is too low.

**Alarmové zprávy ODSTAVÍ jednotku** VA SALT SMART z provozu. Jednotka bude automaticky odstavena s ohledem na problém, který musí být před dalším provozem zkontrolován/opraven/odstraněn:

- Není průtok vody / No water flow
- Otevřený okruh / Open circuit
- Zkrat / Short circuit
- Problém s ORP sondou / ORP probe is saturated.
- Problém s pH sondou / pH Error

#### 4.2 - Reléové výstupy

V pravé části stránky máte k dispozici 4 okna - druhé okno umožní přístup k nastavení a ovládání reléových výstupů.

| Ey~  | ~pools*       |                 |                 |          |          | የያት |
|------|---------------|-----------------|-----------------|----------|----------|-----|
|      | e <b>(</b> _) | ক্ষ             | <b>.</b>        | Ē        |          |     |
|      | Filtración    | lluminación     | Riego           | Cubierta | <u> </u> | ^   |
|      |               |                 |                 |          |          | Î   |
|      | <u> </u>      | (er )           |                 |          |          |     |
|      | m             | æ               | Ŵ               | -        |          | ~   |
|      | Cascada       | Contracorriente | lluminacion Ext | 😁 Añadir |          | ~   |
|      |               |                 |                 |          |          |     |
|      |               |                 |                 |          |          | *   |
| 01/0 | 2/2017 09:35  |                 |                 |          |          | *   |

# Ey~pools°

- 1) Výstup pro filtraci a osvětlení je přednastaven od výrobce.
- Pomocí tlačítka "Add" je možné přidat další reléové výstupy včetně jejich přejmenování a přidání příslušného piktogramu.
- 3) Každý reléový výstup je možné využívat v režimu:
  - a. **Manual**: stiskem tlačítka "ON/OFF" dojde k sepnutí (aktivaci) nebo rozepnutí (deaktivaci) reléového výstupu.
  - b. Auto: po stisku tlačítka "AUTO" se otevře okno časovače, kde je možné nastavit až 4 denní cykly pro každý reléový výstup. Potvrzením tlačítka "SET" dojde k uložení změn a aktivaci režimu Auto.

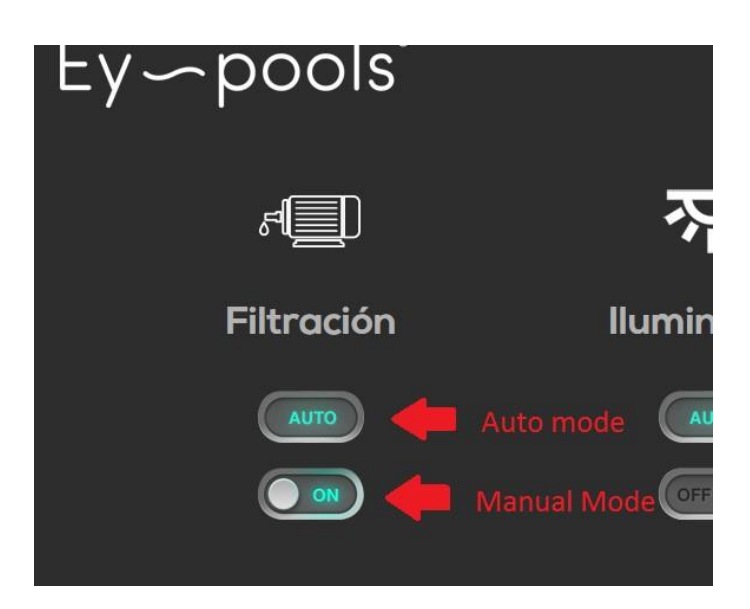

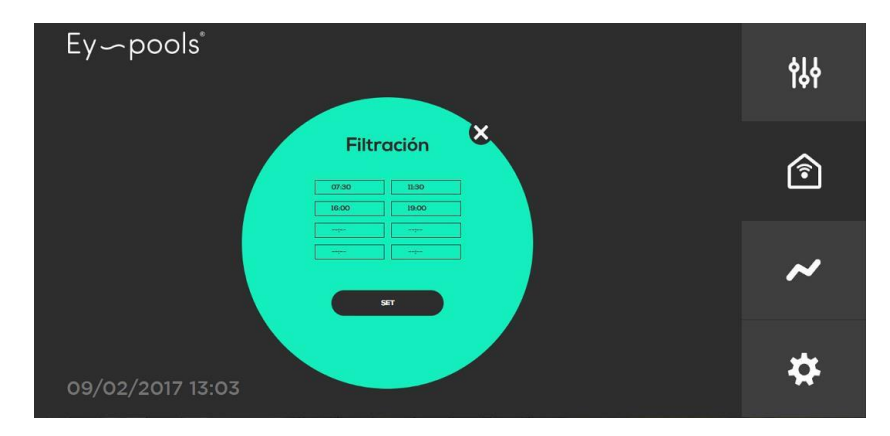

4) Jakmile je reléový výstup naprogramovaný v režimu Auto, je samozřejmě možné zvolit kdykoli režim Manual, a to pomocí tlačítka "ON/OFF", kterým se aktivuje.

### 4.3 - Záznam dat

V pravé části stránky máte k dispozici 4 okna - třetí okno umožní přístup k zobrazení historie a záznamu (logu) měřených parametrů.

Graficky může být zobrazen den/day (režim - 24 hodin) nebo uplynulý týden/week (režim – týden). Je možné vizualizovat parametry: hodnotu ORP/FCL nebo hodnotu pH samostatně, případně zároveň vizualizovat obě hodnoty pH a ORP/FCL současně.

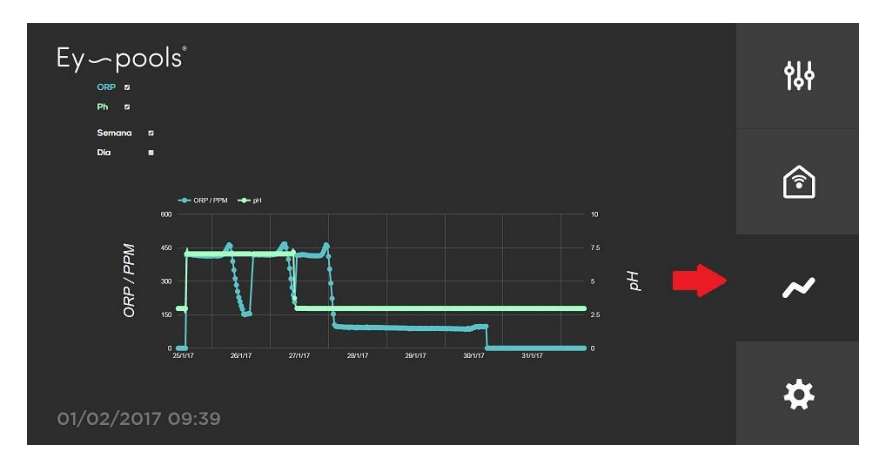

### 4.4 - Konfigurační menu

V pravé části stránky máte k dispozici 4 okna – čtvrté okno umožní přístup do konfiguračního menu, kde je možné nastavit následující parametry:

- o WiFi / WiFi: konfigurace WLAN připojení k místní síti
- ČASOVÁ ZÓNA / TIME ZONE: Zvolte místo instalace
- RESET IKON / ICON RESET: Výchozí zobrazení reléových ikon
- JAZYK / LANGUAGE: Zvolte preferovaný jazyk (EN/ESP)
- ALARMY / NOTIFICATION: Zasílání informací o systému na email (uživatelsky zadaná emailová adresa)

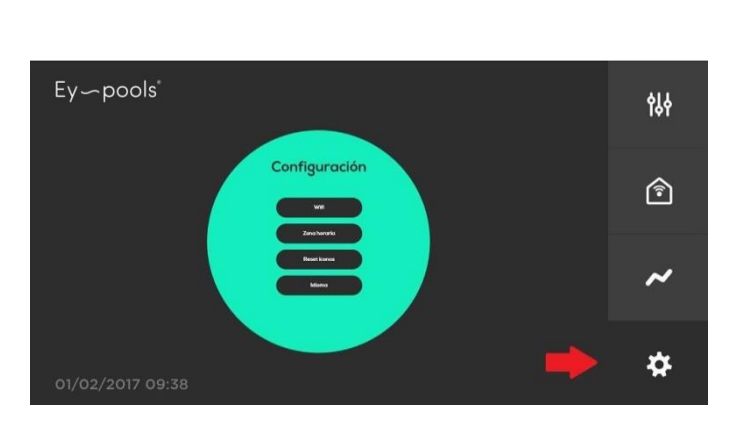

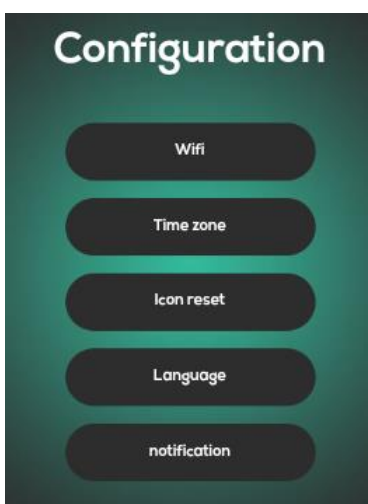